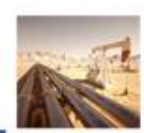

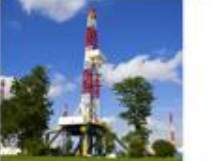

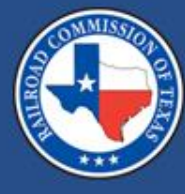

### Form CI-X Online Filing System Updates

Raquel Foti February 2024

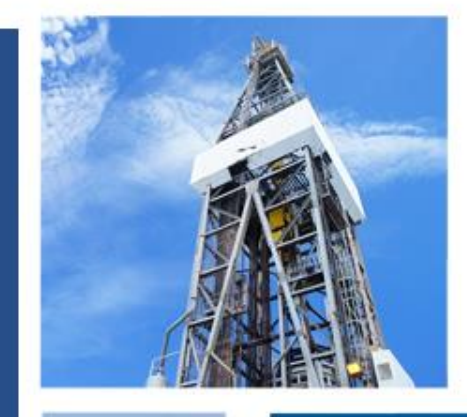

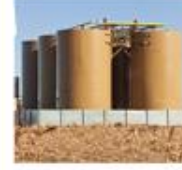

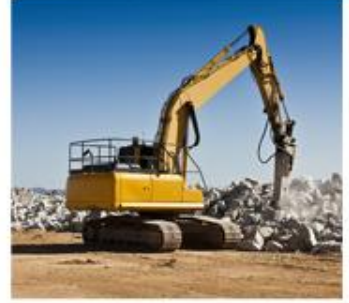

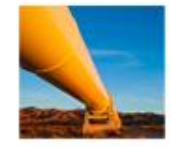

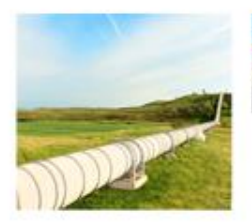

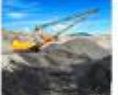

## **Critical Designation Exception**

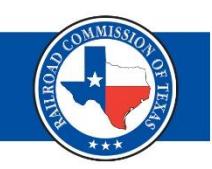

The Railroad Commission of Texas (RRC) requires oil and gas operators who are not filing for CID to complete the online **Critical Designation** Exception (CIX) filing process for facilities that are eligible for an exception to Rule 3.65.

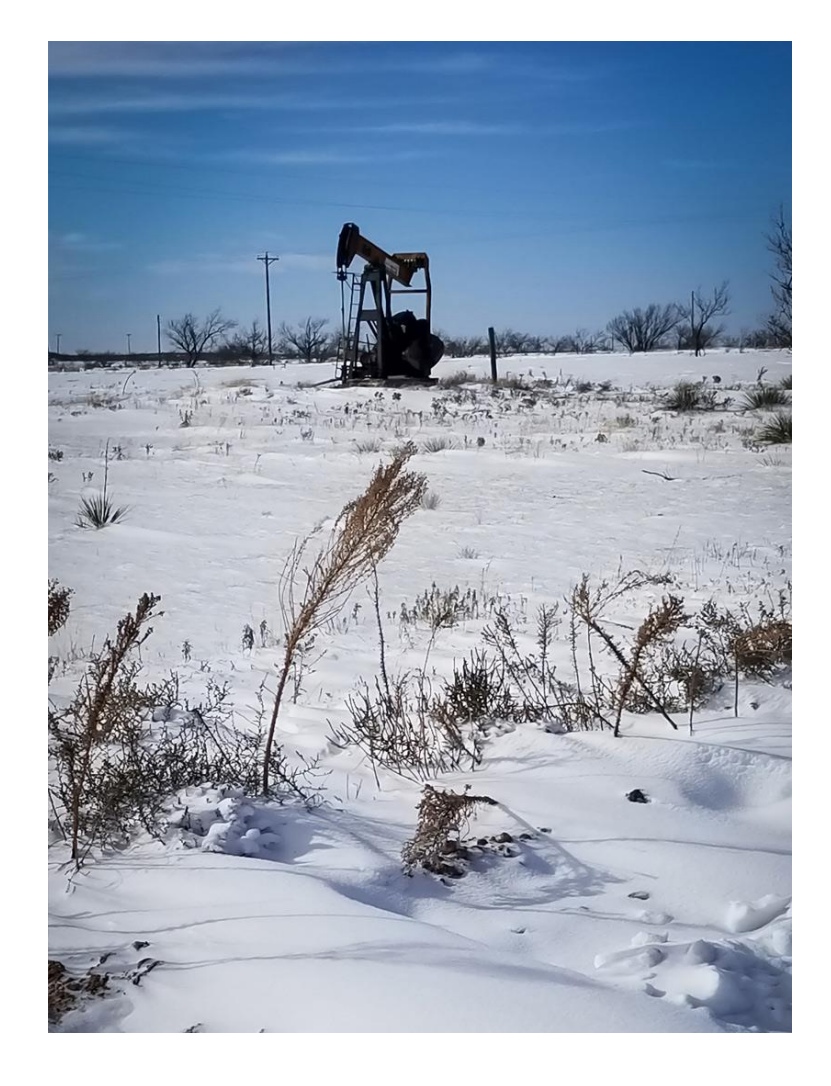

### Reminders (1 of 2)

• Deadline to file CIX each year:

March 1<sup>st</sup> Production Months: April - September

Filing Months: June - November

September 1<sup>st</sup> Production Months: October - March

Filing Months: December - May

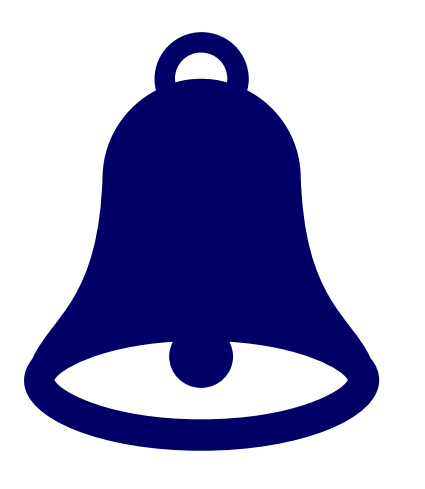

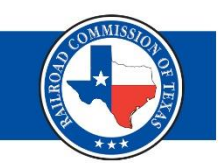

### Reminders (2 of 2)

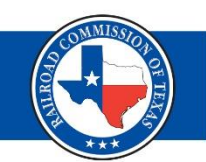

- When filing CIX for the first time, there is a one-time fee of \$150.
- You must complete the CIX filing process through the RRC Online System.

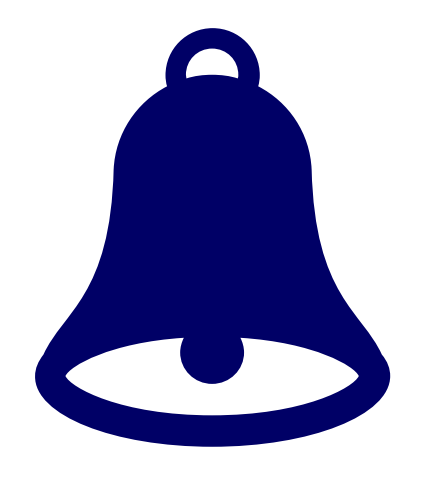

https://webapps.rrc.texas.gov/security/login.do

# Rule 3.65 (e) (1)

- A facility listed in subsection (b) of this section that is **NOT** included on the electricity supply chain map produced by the Texas Electricity Supply Chain Security and Mapping Committee may apply for an exception.
- An applicant shall demonstrate with objective evidence a reasonable basis and justification in support of the application.

Justification and Evidence (1 of 5)

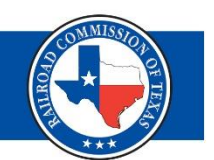

Examples:

- Gas consumed on site
  - Flare permit, Piping and Instrumentation diagram
- Gas consumed outside of this state
   Process flow diagram, Aerial Map, Sales Tickets
- Gas not provide for third-party use
   Private use pipeline diagram with ins and outs
- SWD does not support critical facilities
  - Copy of permit, 6 months of production
  - P18s for 6 months, list of wells SWD supports

## Justification and Evidence (2 of 5)

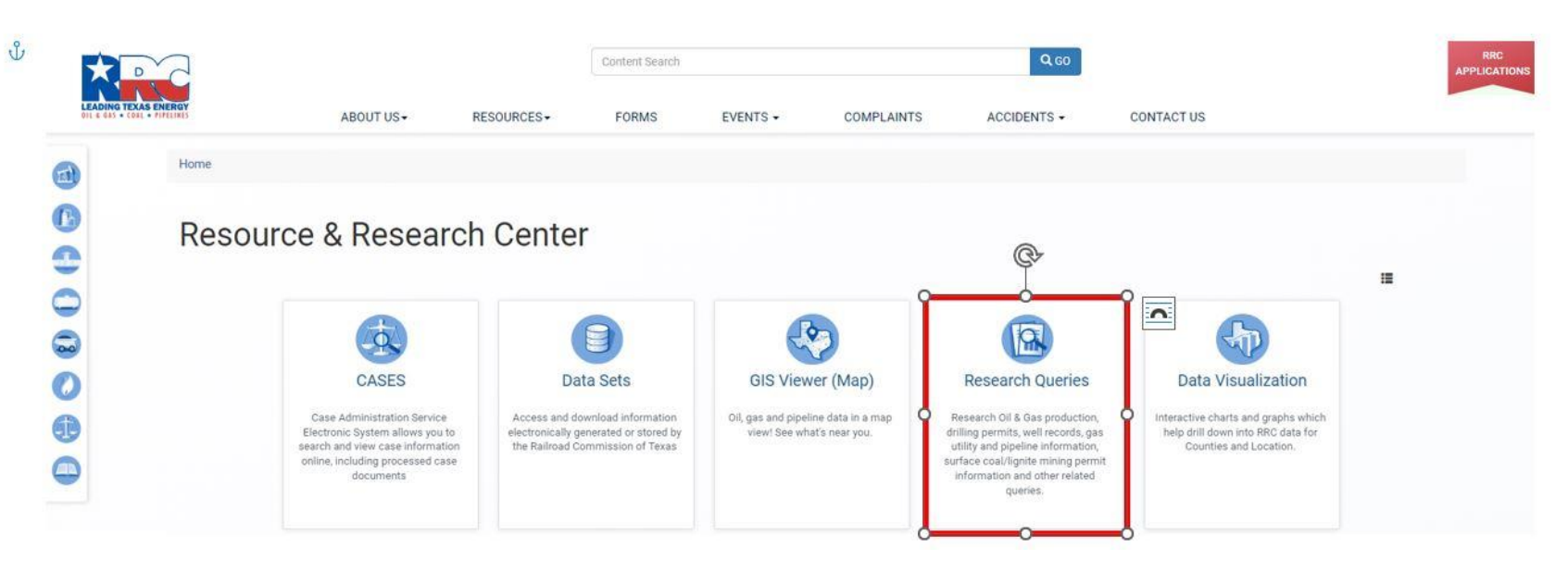

| H-10 Annual Disposal/Injection Well Monitoring Report Query |            | Launch application |
|-------------------------------------------------------------|------------|--------------------|
| H-9 Certificate of Compliance Statewide Rule 36             |            | Launch application |
| Inactive Well Aging Report Query                            | Learn more | Launch application |
| Inactive Well Query                                         |            | Launch application |
| Injection-Storage Permit Query                              | Learn more | Launch application |
| Maps - Public GIS Viewer                                    | Learn more | Launch application |
| New Lease IDs Built Query                                   | Learn more | Launch application |
| Oil & Gas Imaged Records Menu                               | Learn more | Query Menu         |
| Organization (P-5) Query                                    | Learn more | Launch application |
| Orphan Well Query                                           |            | Launch application |
| P-4 Gatherer/Purchaser Query                                | Learn more | Launch application |
| P-5 Renewal Status Query                                    |            | Launch application |
| Production Data Query (limited area)                        | Learn more | Launch application |
| Production Data Query System (PDQ) (Statewide)              |            | Launch application |
| Production Reports Query (Form PR)                          |            | Launch application |

## Justification and Evidence (3 of 5)

#### ONLINE SYSTEM

H10 Filing System

H10 Public Main Public Query Help

| H10 Report Query Menu  |
|------------------------|
| Injection Volume Query |
| Fluid Type Query       |
| Filing Cycles by Field |
| Search for UIC         |
| Search for Violations  |
| Search for H10         |

#### Search for H10's

| *Search by UIC or API number                                                          |
|---------------------------------------------------------------------------------------|
| Information for H-10s is only available from January 2007 forward.                    |
|                                                                                       |
| UIC Number: API Number: 42 - County/District Lookup                                   |
|                                                                                       |
| District: -A11- V Status: -A11- V                                                     |
| Field Number: Field Query                                                             |
| Lease Number: Lease Query                                                             |
| Operator Number: Operator Query                                                       |
| ** Due Date range                                                                     |
| From Month: Nov Vear: 2023 V To Month: Jan V Year: 2024 V                             |
| Search Reset                                                                          |
| * If UIC or API number are entered, other fields are ignored.                         |
| ** Lease or Operator number is required to search a date range greater than 3 months. |

## Justification and Evidence (4 of 5)

#### ONLINE SYSTEM Oil & Gas Data Query Query Menu Help

#### Injection-Storage Query Criteria

| arch Criteria              |                                                              |                     |
|----------------------------|--------------------------------------------------------------|---------------------|
| Choose One:                | $\bigcirc$ Oil Wells $\bigcirc$ Gas Wells $\circledast$ Both |                     |
| District:                  | None Selected 🗸                                              |                     |
| Lease No./Gas Well ID No:  |                                                              | Search for Lease    |
| County:                    | None Selected 🗸                                              |                     |
|                            | A                                                            |                     |
| Field(s):                  |                                                              | Search for Field    |
|                            |                                                              |                     |
|                            | A                                                            |                     |
| Operator(s):               |                                                              | Search for Operator |
|                            | -                                                            |                     |
| UIC No.:                   |                                                              |                     |
| Original Authority Date:   | (MM/DD/YYYY) to                                              | (MM/DD/YYYY)        |
| API Unique No.:            | 42                                                           | ~                   |
| Top Injection Zone Depth:  | Between and                                                  |                     |
| ttom Injection Zone Depth: | Between and                                                  |                     |
| ***H-1 No.:                |                                                              |                     |
| ***W-14 No.:               |                                                              |                     |
| H-10 Status:               | None Selected                                                | ~                   |
| Permitted Fluid:           | None Selected 🗸                                              |                     |
| Injection Type:            | None Selected                                                | ~                   |
| Special Conditions:        | None Selected                                                | ~                   |
| Formation Name:            |                                                              |                     |
|                            |                                                              |                     |

### Justification and Evidence (5 of 5)

#### ONLINE SYSTEM

#### Oil & Gas Production Data Query

#### Production Data FAQs PDQ Help

General Production Query Specific Lease Query

#### **Production Data**

To find production data, there are two types of searches that you can do.

#### General Production Query

Use the General Production Query to find oil and gas production information that covers a wide scope or is more extensive. You can drill down to whatever specific information you need from the general queries. For example, if you are looking for production information for a geographic area of Texas for a given year, or a span of years, the general query is a better fit.

#### <u>Specific Lease Query</u>

If you are searching for information about a particular lease and you have the lease number and the district number, use the Specific Lease Query page. If you don't have the number, but you know the name begins with ADCO, for example, you can search for Lease Names.

Caution: Using the browser's Back button causes inconsistent query results. Use the Query Path links provided in your resulting data to navigate.

#### **General Query Criteria**

Use this form to specify the type of information you want to see. For information about a specific lease, use the <u>Specific Lease Query</u>.

| Search Criteria:                                              |
|---------------------------------------------------------------|
| *Initial View: O Lease O Operator O Field O District O County |
| *Date Range: from Jan ♥ 2023 ♥ to Jan ♥ 2023 ♥                |
| *Choose One:   Both  Oil Leases  Gas Wells                    |
| *Select one Geographic Region from the options below:         |
| District: None Selected V                                     |
| Onshore County: None Selected                                 |
| Offshore Area: None Selected                                  |
| Field: None Selected Search For Field                         |
| Limit query to a specific Operator (optional):                |
| Operator: None Selected Search For Operator                   |
|                                                               |
| Submit Clear                                                  |
| *required information                                         |

#### **Specific Lease Query**

Use the Specific Lease Query if you want production data for one lease,

| Specific Lease Query           |                   |
|--------------------------------|-------------------|
| *Choose One: Oil Lease         | ○ Gas Well        |
| *Lease Number:                 | Lease Name Search |
| *District: None Selected 🗸     |                   |
| *Date Range: from Jan ✔ 2023 • | 🗸 to Jan 🗸 2023 🗸 |
| Submit Clear                   |                   |
| *required information          |                   |

### Net Taker (1 of 3)

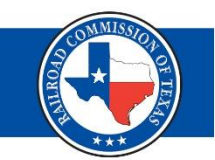

### **Consume more energy than produce in MMBTU**

• Assume 1 Mcf = 1 MMBtu (Average 1.036)

**Mcf/d** = Mcf/month ÷ days in the month

• Provide 6 months of electric bills

**kWh/d** = kWh/month ÷ days in the billing cycle

Amount of electric energy (kWh) generated by natural gas: electric energy (kWh) =  $\frac{\text{heat content}}{\text{heat rate}}$ 

### Net Taker (2 of 3)

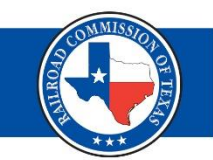

1,019 Btu/cf EIA calculated average heat content of natural gas in Texas

### 1,000 Btu/cf RRC adjusted

7,740 Btu/kWh EIA calculated average efficiency of natural gas-fired generators

 $\frac{1,000 \text{ Btu/cf}}{7,740 \text{ Btu/kWh}} = \frac{0.12919897 \text{ kWh/cf} \text{ or}}{(129.19897 \text{ kWh/mcf})}$ 

MMBtu/day =  $\frac{kWh/d}{129.19897 kWh/MMBtu}$ 

Net Taker = MMBtu In (Energy) > MMBtu Out (Gas)

### Net Taker (3 of 3)

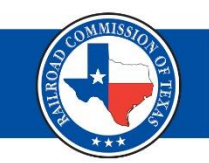

### Net Taker = MMBtu In (Energy) > MMBtu Out (Gas)

| Month          | Energy Usage<br>kWh/month | Energy Usage<br>kWh/day | Conversion<br>Factor<br>kWh/MMBtu **** | Electricity<br>Consumed<br>MMBtu/day | PRODUCED GAS | Days in Month | Production Mcf/d<br>= MMBTU/D | MMBtu/d<br>Produced vs<br>Used |
|----------------|---------------------------|-------------------------|----------------------------------------|--------------------------------------|--------------|---------------|-------------------------------|--------------------------------|
| Jun-23         | 3,519,850.23              | 117,328.34              | 129.19897                              | 908.12                               | 20,564       | 30            | 685.47                        | Net Taker                      |
| Jul-23         | 3,248,655.75              | 104,795.35              | 129.19897                              | 811.12                               | 19,249       | 31            | 620.94                        | Net Taker                      |
| Aug-23         | 3,498,236.41              | 112,846.34              | 129.19897                              | 873.43                               | 21,573       | 31            | 695.90                        | Net Taker                      |
| Sep-23         | 3,589,712.98              | 119,657.10              | 129.19897                              | 926.15                               | 18,426       | 30            | 614.20                        | Net Taker                      |
| Oct-23         | 3,618,497.46              | 116,725.72              | 129.19897                              | 903.46                               | 19,516       | 31            | 629.55                        | Net Taker                      |
| Nov-23         | 3,984,527.28              | 132,817.58              | 129.19897                              | 1028.01                              | 20,589       | 30            | 686.30                        | Net Taker                      |
|                |                           |                         |                                        |                                      |              |               |                               |                                |
| 6 month totals | 21,459,480.11             | 117,264.92              | 129.19897                              | 907.63                               | 119,917      | 183.00        | 655.28                        | Net Taker                      |

### Not Net Taker = MMBtu In (Energy) < MMBtu Out (Gas)

| Month          | Energy Usage<br>kWh/month | Energy Usage<br>kWh/day | Conversion<br>Factor<br>kWh/MMBtu **** | Electricity<br>Consumed<br>MMBtu/day | PRODUCED GAS | Days in Month | Production Mcf/d<br>= MMBTU/D | MMBtu/d<br>Produced vs Used |
|----------------|---------------------------|-------------------------|----------------------------------------|--------------------------------------|--------------|---------------|-------------------------------|-----------------------------|
| Jun-23         | 3,519,850.23              | 117,328.34              | 129.19897                              | 908.12                               | 34,560       | 30            | 1152.00                       | Not Net Taker               |
| Jul-23         | 3,248,655.75              | 104,795.35              | 129.19897                              | 811.12                               | 33,874       | 31            | 1092.71                       | Not Net Taker               |
| Aug-23         | 3,498,236.41              | 112,846.34              | 129.19897                              | 873.43                               | 35,932       | 31            | 1159.10                       | Not Net Taker               |
| Sep-23         | 3,589,712.98              | 119,657.10              | 129.19897                              | 926.15                               | 34,461       | 30            | 1148.70                       | Not Net Taker               |
| Oct-23         | 3,618,497.46              | 116,725.72              | 129.19897                              | 903.46                               | 35,847       | 31            | 1156.35                       | Not Net Taker               |
| Nov-23         | 3,984,527.28              | 132,817.58              | 129.19897                              | 1028.01                              | 33,189       | 30            | 1106.30                       | Not Net Taker               |
|                |                           |                         |                                        |                                      |              |               |                               |                             |
| 6 month totals | 21,459,480.11             | 117,264.92              | 129.19897                              | 907.63                               | 207,863      | 183.00        | 1135.86                       | Not Net Taker               |

## EOR Project

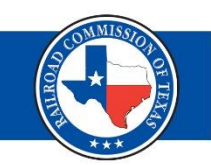

# Rule 3.65 (b) (1) (B)

Oil leases producing casinghead gas in excess of 500 Mcf/day, **except** for EOR project provided the EOR project consumes more energy than it produces calculated by comparing the amount of electricity used to the amount of gas produced both in MMBTU

**EOR Project = Over threshold = Net Taker** Contact RRC-CID and provide evidence

### **Getting Started**

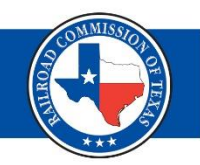

 Log in to RRC Online and click on "Critical Infrastructure Designation (CID/CIX).

#### ONLINE SYSTEM

#### Home General Help About

Welcome to the RRC Online System

#### **Main Application**

- Account Administration
- Production Reports
- Drilling Permits (W-1)
- Pipeline Integrity Filing
- H10 Filing System
- Completions
- P-4 Change of Gatherer/Purchaser
- Well Status Report (G10/W10)
- Groundwater (GW-1)
- SWR-13 Exception
- Digital Well Log Submission
- Well Plugging
- Pipeline Online Permitting System
- Texas Severance Tax Incentive Certification (ST-1)
- Disposal/Injection Well Pressure Test (H-5)
- H-9 Certificate of Compliance Statewide Rule 36
- W15 Cementing Report
- H-15 Older Inactive Well Test Report
- Flare/Vent Exception (SWR32)
- Critical Infrastructure Designation (CID/CIX)

### • Select "File CIX."

| Menu                                                |
|-----------------------------------------------------|
|                                                     |
| Dashboards                                          |
| 🕆 Filings Dashboard                                 |
| 📋 Generate Filing Report                            |
| Generate Facility Report                            |
| Ô                                                   |
| CID/CIX Facilities Dashboard                        |
| CID/CIX Filing                                      |
| File CID                                            |
| File CIX                                            |
| EOP Dashboard                                       |
| EOP Dashboard                                       |
| Upload EOP Data                                     |
| View/Add/Remove Operators<br>on EOP list            |
| Outages Dashboard                                   |
| Outages Dashboard                                   |
| P Report Facility Outage                            |
| 0                                                   |
| View/Add/Remove Facilities on<br>Outage Report list |
| Operator Letters                                    |
| ρ                                                   |
| Operator Letters Dashboard                          |
| P Add Operator Letters                              |
| Review                                              |
| P Review Queue                                      |
| P EOP Review Queue                                  |
| Operator Communications                             |
| ρ<br>                                               |
| Dashboard                                           |
| Submit All Forms                                    |
| Mark CID Forms Submitted                            |
| Mark CIX Forms Submitted                            |
| Multi Delete                                        |
| Delete Multiple Applications                        |
| Help                                                |

? User Guide

## **CIX Filing Process**

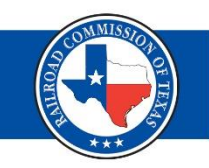

| Critical Infrastruc  | cture Desi | gnation |
|----------------------|------------|---------|
| Acknowledge          | Select     | Submit  |
| Filing Session Re    | quired     |         |
| Select Filing Sessio | n          | *       |

- Acknowledge
  - Select the filing session.
  - Select the Acknowledged Critical Facility type you are filing for.
- Select
  - Confirm operator info and enter emergency and onsite contact info.
  - Select the facilities from the auto-populated list.
- Submit
  - Certify and submit

### File CIX – Acknowledge Tab (1 of 2)

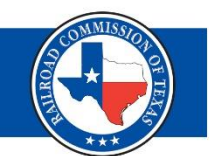

- 1. Select the filing session.
- 2. Indicate if you were previously approved for a CIX.
- 3. Indicate if circumstances have changed.
- 4. Select the facility type you are filing CIX.

| Critical Infrastruc                         | ture Desi                          | gnation                         |                                         |                       |                                                                              |                             |
|---------------------------------------------|------------------------------------|---------------------------------|-----------------------------------------|-----------------------|------------------------------------------------------------------------------|-----------------------------|
| Acknowledge                                 | Select                             | Submit                          |                                         |                       |                                                                              |                             |
| Filing Session Re                           | quired                             | _                               |                                         |                       |                                                                              |                             |
| Select Filing Sessio                        | n                                  | - 1                             |                                         |                       |                                                                              |                             |
| You must select the<br>Were you previousl   | e filing session<br>ly approved fo | n for this upload<br>r a CIX?   | . Verify you are selecting the corr     | rect filing session o | r you will be flagged as noncompliant for<br>Have the circumstances changed? | the current filing session. |
| Facilities for Which<br>Check box for the C | Operator is Ro                     | equesting an Ex<br>are doing.   | ception (Section 4, S.B.3, 87th Re      | egular Session)       | 4                                                                            |                             |
| Gas Wells Proc                              | ducing > 250 M<br>ducing > 500 M   | cf/day(1)<br>lcf/day(2) in Casi | nghead Gas                              |                       |                                                                              |                             |
| 🔵 Natural Gas Pi                            | pelines and Pip                    | eline Facilities th             | at do not directly serve local distribu | ution companies or el | ectrical generation.                                                         |                             |
| Saltwater Dispo                             | osal Wells and                     | Pipelines that do               | not support a facility listed under [§  | 3.65(e)(1)-(7)]       |                                                                              |                             |
| Gas Processing                              | g Plants [§3.65                    | (b)(1)(C)]                      |                                         |                       |                                                                              |                             |
| Local Distribution                          | on Pipelines an                    | d Pipeline Facilit              | ies [§3.65(b)(1)(E)]                    |                       |                                                                              |                             |
| Underground N                               | latural Gas Sto                    | rage Facilities [§3             | 3.65(b)(1)(F)]                          |                       |                                                                              |                             |
| Natural Gas Lic                             | quids Transport                    | ation and Storage               | e Facilities [§3.65(b)(1)(G)]           |                       |                                                                              |                             |
| 1.Gas wells producing g                     | as ≤250 Mcf/day a                  | are not designated c            | ritical in §3.65(b).                    |                       |                                                                              |                             |
| 2.Oil leases producing ca                   | asinghead gas ≤5                   | 00 Mcf/day are not o            | designated critical in §3.65(b).        |                       |                                                                              |                             |

## File CIX – Acknowledge Tab (2 of 2)

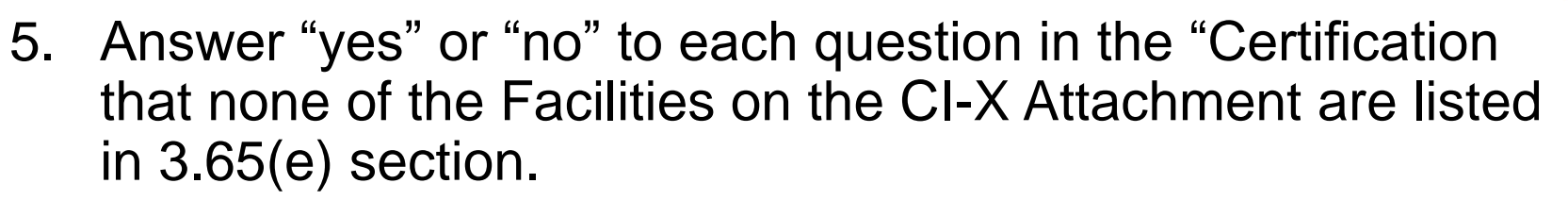

- 6. Read and check the certification box.
- 7. Check the box if you are attaching confidential information.
- 8. Select "Choose PDF Document File (Optional)" if you are attaching a file.
- 9. Select "Next."

| Certification that none of the Facilities on the CI-X Attachment are listed in \$3.                                                                                                    | 5(e). 5                                                                                                    |                                                                                                    |                                                                                                    |
|----------------------------------------------------------------------------------------------------|----------------------------------------------------------------------------------------------------|----------------------------------------------------------------------------------------------------|----------------------------------------------------------------------------------------------------|
| No         Is any facility included on the CI-X Attachment a facility included Map (see §3.65(e)(1))? *           No         Is any facility included on the CI-X Attachment a natural gas provided in the CI-X Attachment a natural gas provided in the CI-X Attachment an LDC pipeline (5))? * | on the Electricity Supply Chain No v Is any monthin<br>cessing plant (see §3.65(e)(3))? * No v Is any<br>pr pipeline facility (see §3.65(e) No v Is any | acility included on the CI-X Attachment a gas well or oil lease producing gas or casinghead gas in ex<br>production reports (see §3.65(e)(2))? *<br>lacility included on the CI-X Attachment a natural gas pipeline or pipeline facility that directly serves L<br>facility included on the CI-X Attachment an underground natural gas storage facility (see §3.65(e)(6)) | ccess of 250 Mcf/day averagedfrom the six most recently filed<br>CDs or electric generation(see §3.65(e)(4))? *<br>? * |
| No siny facility included on the CI-X Attachment a natural gas liqu<br>facility (see §3 65(e)(7))? *                                                                                                    | ids storage and transportation No v Is any                                                                                                    | acility included on the CI-X Attachment a saltwater disposal facility, including a saltwater disposal pip                                                                                                    | eline, which supports a facility in §3.65(e)(1)-(7) (see §3.65(e)                                                      |
| Please include any CIX<br>written justification<br>attachments in this<br>section.<br>4000 characters remaining.<br>Check box if confidential information is included on the CI-X attachment.                                                                                                    | 7                                                                                                    |                                                                                                    |                                                                                                    |
| Upload Attachments                                                                                                    |                                                                                                    |                                                                                                    |                                                                                                    |
| Please include any CIX written justification attachments in this section.  + Choose PDF Document File (Optional)                                                                                                    |                                                                                                    |                                                                                                    |                                                                                                    |
| Attachment List                                                                                                    |                                                                                                    |                                                                                                    |                                                                                                    |
| Attachment Name                                                                                                    | Attachment Size                                                                                                    | Upload Date                                                                                                    |                                                                                                    |

### File CIX – Select Tab (1 of 5)

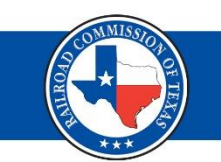

### **Operator Information**

- The system will auto-populate Operator information.
- Confirm the info is still correct.
- Use the P5 Address Change button to update the address.

| Critical Infrastructure        | e Designation               |                                                                                         |                                                                                                    |                                                                                                    |                                                           |
|--------------------------------|-----------------------------|-----------------------------------------------------------------------------------------|----------------------------------------------------------------------------------------------------|----------------------------------------------------------------------------------------------------|-----------------------------------------------------------|
| Acknowledge Se                 | elect Submit                |                                                                                         |                                                                                                    |                                                                                                    |                                                           |
| - Operator Informati           | on                          |                                                                                         |                                                                                                    |                                                                                                    |                                                           |
| Alternate Company<br>Addresses | Alternate Addresses         | *                                                                                       |                                                                                                    |                                                                                                    |                                                           |
| Operator Name                  |                             |                                                                                         | Operator Number                                                                                     |                                                                                                    |                                                           |
| PS Address Cha                 | All con<br>future<br>system | respondence related to this CID/CI<br>official correspondence from the Ra<br>h as well. | X will be sent to this address. If your PS address<br>alroad Commission. Once it has been corrected | s has changed, you need to click the button and update<br>d in the P5 system of record, the information will be upd | your P5 information for all<br>ated in the CID/CIX Online |
| Address 1                      |                             |                                                                                         | Address 2                                                                                           |                                                                                                    |                                                           |
| City                           |                             |                                                                                         | State                                                                                               | ТХ                                                                                                    | Zip Code                                                  |
| Operator Phone                 |                             |                                                                                         | Email                                                                                               |                                                                                                    |                                                           |

### File CIX – Select Tab (2 of 5)

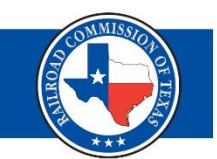

# Filing Representative, Emergency Contact and Onsite Contact

- The system will auto-populate information for your Filing Representative.
- You must enter the info for your Emergency Contact and Onsite Contact required fields.

| Filing Representative | e |               |  |
|-----------------------|---|---------------|--|
| Name<br>Email         |   | Contact Phone |  |
| Emergency Contact     |   |               |  |
| Name<br>Email         |   | Contact Phone |  |
| - Onsite Contact      |   |               |  |
| Name<br>Email         |   | Phone Number  |  |

## File CIX – Select Tab (3 of 5)

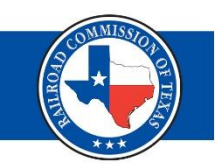

### **Facility Information**

- Auto-populated info includes: Facility name, latitude and longitude (both editable), Facility ID (specific to facility type).
- You must enter the Exception Date Previously Approved if applicable.
- The Actions button allows you to delete a facility if needed.

| Facility Information               |                                                                         |                                           |                                                 |                                |           |                                      |
|------------------------------------|-------------------------------------------------------------------------|-------------------------------------------|-------------------------------------------------|--------------------------------|-----------|--------------------------------------|
| Add New<br>Facility                | Edit Facility<br>(Select from<br>List below)                            |                                           |                                                 |                                |           |                                      |
| Facility Type                      |                                                                         |                                           |                                                 |                                |           |                                      |
| SALTWATER DISP. WELLS              |                                                                         | •                                         |                                                 |                                |           |                                      |
|                                    |                                                                         |                                           |                                                 |                                |           |                                      |
| Facility List                      | une frame the dram desum t                                              | them commiste the commiscele              | fielde                                          |                                |           |                                      |
| Select the facility ty             | pe from the drop down, i                                                | then complete the applicable              | neids.                                          |                                |           |                                      |
| You must select ea                 | ch facility in the second o                                             | column from the left and clic             | k 'Click to include in filing' to includ        | e the facility in your filing. |           |                                      |
| You must click the                 | Next button and move to                                                 | the Submit page to save you               | ur filings.                                     |                                |           |                                      |
| Click the Save My \                | Vork button prior to movi                                               | ing to the next page on your              | facilities listing.                             |                                |           |                                      |
| If one column on th                | e form is completed, the                                                | n all columns of the same co              | lor must also be completed.                     |                                |           |                                      |
| Eacilities marked w                | ith an Λsterisk(*) have St                                              | acked Lateral Child Wells                 | iling the parent well will file the child       | wells                          |           |                                      |
|                                    | ini ali Asterisk() nave st                                              |                                           |                                                 | wells.                         |           |                                      |
| Toggle All Facilit<br>Selected/Uns | ies Listed Set All Se<br>elected                                        | elected - Reliant Electricity to S<br>Yes | Set All Selected - Reliant Electricity to<br>No |                                |           |                                      |
| Save My Work - Must<br>Save        | Be Selected for                                                         |                                           |                                                 |                                |           |                                      |
|                                    |                                                                         |                                           | (Displaying 1 - 4 of 4) 🔢 🤜 🚺                   | ≫ ⊫⊨ 25 ❤                      |           |                                      |
| Click<br>Facility                  | to add Facility to your filing. The<br>MUST be selected to be included. | Facility Name                             | Exception Date Previously Approved:             | Latitude                       | Longitude | Saltwater Disposal Storage<br>Number |
| 2 Actions                          | Click to include in filing                                              |                                           | <b>Ö</b>                                        |                                |           |                                      |
| 🖉 Actions                          | Click to include in filing                                              |                                           | 0                                               |                                |           |                                      |
| e <sup>2</sup> Actions             | Click to include in filing                                              |                                           | 6                                               |                                |           |                                      |
| Partial Actions                    | Click to include in filing                                              |                                           | <b>(</b>                                        |                                |           |                                      |
|                                    |                                                                         |                                           | (Displaying 1 - 4 of 4) 🔢 🔜 🛛 1                 | ≫ ▶1 25 ♥                      |           |                                      |

### File CIX – Select Tab (4 of 5)

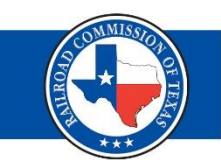

### **Adding/Editing a Facility**

• When adding or editing a facility, be sure to fill out all applicable fields and select, "Save Facility."

| Facil | ity Information                                                                    |                                              |      |   |                            |     |                              |                                                  |                          |
|-------|------------------------------------------------------------------------------------|----------------------------------------------|------|---|----------------------------|-----|------------------------------|--------------------------------------------------|--------------------------|
| <     | Add New<br>Facility                                                                | Edit Facility<br>(Select from<br>List below) |      |   |                            |     |                              |                                                  |                          |
|       | - Facility Information                                                             |                                              |      |   |                            |     |                              |                                                  |                          |
|       | Facility Name                                                                      |                                              |      |   |                            |     |                              |                                                  |                          |
|       | Facility Type                                                                      | No Well Info Supplied                        |      |   |                            | · • |                              |                                                  |                          |
|       | If Facility Type<br>selection is Facility<br>not Listed, enter<br>Required Remarks |                                              |      | h | 250 characters remaining   |     |                              |                                                  |                          |
|       | Gas Well ID                                                                        | Oil Leas                                     | e ID |   | Gas Plant Serial<br>Number |     | T4 Pipeline Permit<br>Number | Saltwater Disposal<br>Storage Well UIC<br>Number | GL Storage UIC<br>Number |
|       | Underground Natural<br>Gas Storage UIC<br>Number(s)                                |                                              |      |   |                            |     |                              |                                                  |                          |
|       | Latitude                                                                           | Longitud                                     | le   |   |                            |     |                              |                                                  |                          |
|       | Address 1                                                                          |                                              |      |   | Address 2                  |     |                              | City                                             |                          |
|       | State                                                                              |                                              |      |   | Zip Code                   |     |                              |                                                  |                          |
|       | Save Facility                                                                      | Cancel                                       |      |   |                            |     |                              |                                                  |                          |

### File CIX – Select Tab (5 of 5)

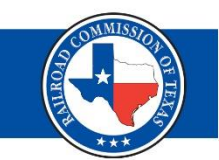

- Select the "Click to include in filing" link to the left of the facility name to include in your CIX filing.
- Select "Next" at the bottom, left-hand side of the screen to go to the next tab.

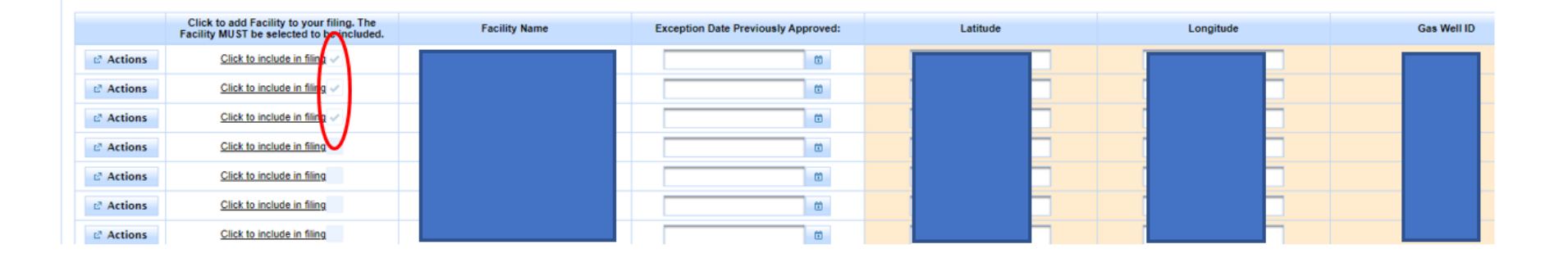

| ← Back | → Next |
|--------|--------|
|--------|--------|

## File CIX – Submit Tab (1 of 3)

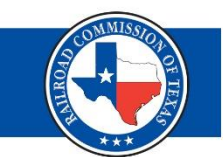

- First time filing CIX will require payment of \$150 filing fee.
- Select the "Pay Filing Fee" button you will be redirected to the Texas.gov payment portal to complete payment.

| Critical Infra    | astruct        | ture Desi              | gnation                                                                                                    |
|-------------------|----------------|------------------------|----------------------------------------------------------------------------------------------------|
| Acknowle          | dge            | Select                 | Submit                                                                                                    |
|                   |                |                        |                                                                                                    |
| Certify and       | Submit         |                        |                                                                                                    |
|                   |                |                        |                                                                                                    |
|                   |                |                        |                                                                                                    |
|                   |                |                        |                                                                                                    |
|                   |                |                        |                                                                                                    |
|                   |                |                        |                                                                                                    |
| Click Pay F       | iling Fee      | to pay the on          | e time \$150 fee.                                                                                                    |
| Please be a       | -<br>ware that | t as part of th        | e RRC's payment process, you will be redirected to the Texas.gov payment portal to complete payment for this filing.                               |
| Once p<br>confirn | ayme<br>nation | nt is cor<br>i page. Y | nplete you MUST return to this page to submit your filing. Click the Return button on the payment<br>′our filing is not complete until you submit. |
|                   |                |                        |                                                                                                    |
|                   |                | Pay F                  | iling Fee Submit                                                                                                    |
| ← Back            |                |                        |                                                                                                    |

## File CIX – Submit Tab (2 of 3)

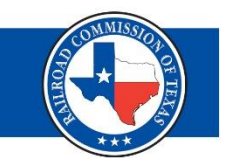

- Follow the directions on the Texas.gov site to pay the one-time fee.
- Select the "Return" button to be redirected to the RRC "Submit" tab, to complete the CIX filing process.

|                 | Railroad Co                                           | mmiss                 | ion of       | Texas             | Help HelpPDF |
|-----------------|-------------------------------------------------------|-----------------------|--------------|-------------------|--------------|
| Payment Portal: |                                                       |                       |              |                   |              |
|                 | Select Contact<br>Quantity Information                | Verify<br>Information | Pay Fee      | 5<br>Confirmation |              |
|                 | Application Id:<br>Operator Number:<br>Operator Name: |                       |              |                   |              |
|                 | Fee Description                                       | Amount                | Quantity     | Total             |              |
|                 |                                                       | \$ 150.00             | 1            | \$ 150.00         |              |
|                 | RRC Fee                                               |                       |              | \$ 150.00         |              |
|                 | Payment Type                                          | Electronic C          | Check Credit | Card              |              |
|                 |                                                       | Continue              | Exit         |                   |              |

## File CIX – Submit Tab (3 of 3)

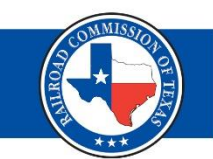

### Returning to RRC "Submit" Tab

 After you have returned to the "Submit" tab, read the certification statement, select "Certify," and then "Submit" to complete the CIX filing process.

| Critical Infrastruc                                                                                             | ture Desi                                                                          | gnation                                                                                                    |
|----------------------------------------------------------------------------------------------------|------------------------------------------------------------------------------------|----------------------------------------------------------------------------------------------------|
| Acknowledge                                                                                                    | Select                                                                             | Submit                                                                                                    |
|                                                                                                    |                                                                                    |                                                                                                    |
| Certify and Submit                                                                                              |                                                                                    |                                                                                                    |
|                                                                                                    |                                                                                    |                                                                                                    |
|                                                                                                    |                                                                                    |                                                                                                    |
|                                                                                                    |                                                                                    |                                                                                                    |
| By digitally signing<br>true and correct an<br>form and associate<br>am authorized to si<br>and that the statem | this Form, I o<br>d I acknowled<br>d attachment.<br>gn this form;<br>ents made are | certify that all statements on this form and the associated attachment are<br>lge responsibility for the regulatory compliance of all listed facilities on this<br>. I declare, under penalties prescribed in Tex. Nat. Res. Code § 91.143, that I<br>that this form was prepared by me, or under my supervision and direction;<br>e true and correct, and complete to the best of my knowledge. |
| I declare under pen<br>Natural Gas Infrast<br>Violations, that I an<br>my supervision and<br>best of my knowled | alties prescrii<br>ructure, and a<br>n authorized to<br>d direction, an<br>Ige.    | bed in Texas Administrative Code §3.65, relating to Critical Designation of<br>imendments to §3.107, relating to Penalty Guidelines for Oil and Gas<br>o make this application, that this application was prepared by me or under<br>id that data and facts stated herein are true, correct and complete, to the                                                                                 |
|                                                                                                    |                                                                                    |                                                                                                    |
|                                                                                                    |                                                                                    |                                                                                                    |
| Certify                                                                                                    | Su                                                                                 | bm it                                                                                                    |
| ← Back                                                                                                    |                                                                                    |                                                                                                    |

## File CIX – Complete

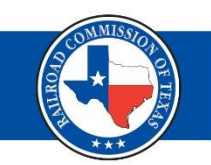

### **CIX Filing Complete**

- After you have successfully filed your CIX submissions, you will be redirected to the Critical Infrastructure Dashboard.
- The facilities you most recently filed will display at the top of the list.

| Critical Infrastru     | cture Designatio | 'n                 |                                                   |                    |                    |                 |                              |                 |                 |                     |               |                                 |
|------------------------|------------------|--------------------|---------------------------------------------------|--------------------|--------------------|-----------------|------------------------------|-----------------|-----------------|---------------------|---------------|---------------------------------|
|                        |                  |                    |                                                   |                    |                    |                 | Submiss                      | ion Date From:  |                 | Submission Date To: |               | Clear Dates                     |
|                        |                  |                    |                                                   |                    |                    | Dashboard       |                              |                 |                 |                     |               |                                 |
|                        |                  |                    |                                                   | (Displaying 1 - 20 | of 16314) 🛛 📧 🤜    | 1 2 3 4 5       | 6 7 8 9 10                   | ▶ <b>▶</b> 20 ♥ |                 |                     |               |                                 |
|                        | Application Id 🗘 | Facility Name/ID ᅌ | Facility Type 💠                                   | Upload Type 💠      | Application Status | Filing Status 🗘 | Filing Session 🗘             | Operator Name 💠 | Operator Number | Submission Date     | Review Date 🗘 | Operator response<br>Due Date ♀ |
| ☑ Actions              |                  |                    | Underground<br>Injection for<br>Enhanced Recovery | CIX                | Payment Received   | Submitted       | March 2024<br>Submission     |                 |                 | 01/26/2024          |               |                                 |
| ∠ Actions              |                  |                    | SALTWATER DISP.<br>WELLS                          | CIX                | Payment Received   | Submitted       | March 2024<br>Submission     |                 |                 | 01/26/2024          |               |                                 |
| ₽ <sup>3</sup> Actions |                  |                    | SALTWATER DISP.<br>WELLS                          | CIX                | Payment Received   | Submitted       | March 2024<br>Submission     |                 |                 | 01/26/2024          |               |                                 |
| Actions                |                  |                    | Underground<br>Injection for<br>Enhanced Recovery | CIX                | Payment Received   | Submitted       | September 2023<br>Submission |                 |                 | 01/25/2024          |               |                                 |
| Actions                |                  |                    | Underground<br>Injection for<br>Enhanced Recovery | CIX                | Payment Received   | Submitted       | September 2023<br>Submission |                 |                 | 01/25/2024          |               |                                 |
| Actions                |                  |                    | SALTWATER DISP.<br>WELLS                          | CIX                | Payment Received   | Submitted       | March 2024<br>Submission     |                 |                 | 01/25/2024          |               |                                 |

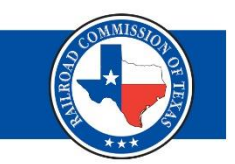

## File CIX – Filing Status

### **Filing Status**

- Submitted
- In Progress (Pending Payment)
- Under Review
- Admin Complete
- Returned
- Updated
- Approved
- Denied

### File CIX – Print Report

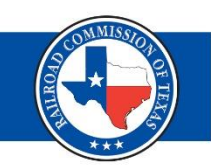

01/13/2023

To print a report of your submission:

- Select the "Actions" button ullet
- Then select "View"
- And on the next page, select the "Print Report" button •

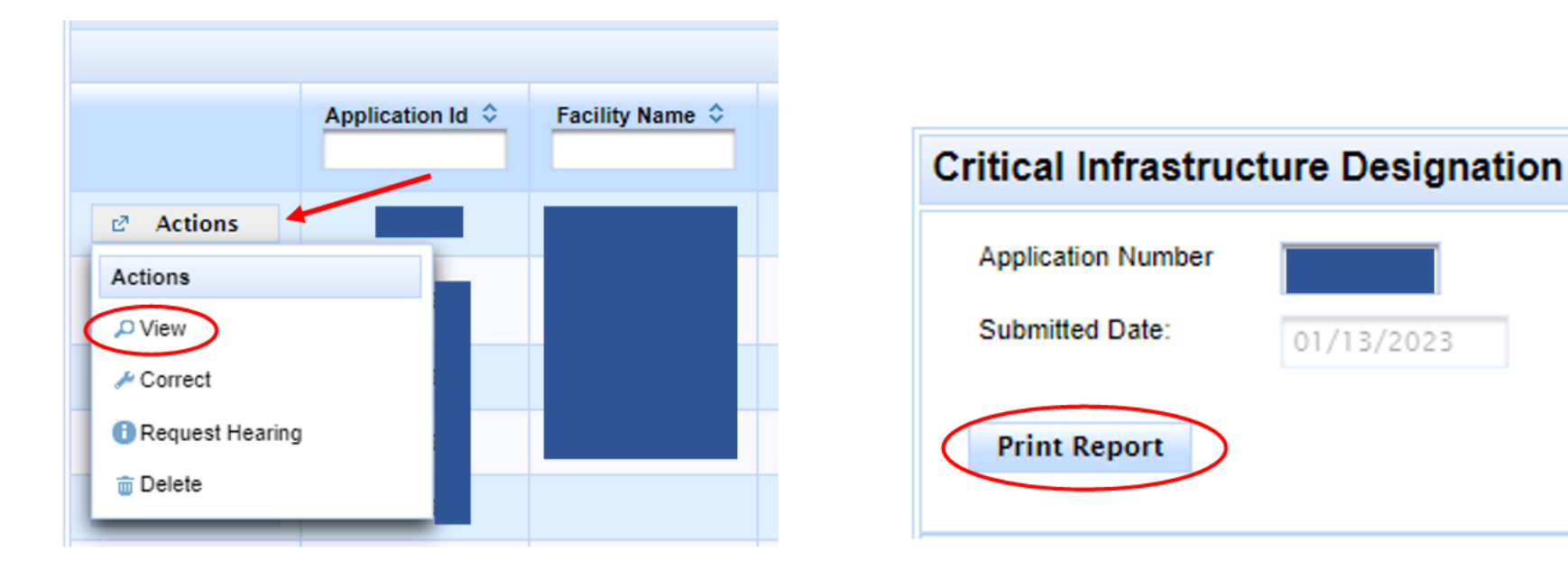

### File CIX - View and Edit

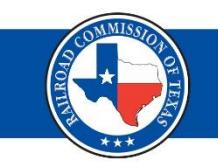

• Select on each tab to view all the information submitted.

| Contacts | Facility Type | Additional Facilities Info | Validation Info | Attachments | Remarks | Events |  |
|----------|---------------|----------------------------|-----------------|-------------|---------|--------|--|
|----------|---------------|----------------------------|-----------------|-------------|---------|--------|--|

 Selecting 'Correct' under the Actions tab allows you to edit the information. Make sure to select 'Save' at the bottom lefthand side of the screen.

### File CIX - Remarks

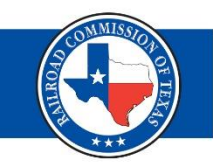

 Under the 'Remarks' tab you can view the comments submitted by the RRC.

| Contacts                 | Facility Type         | Additional Facilities Info | Validation Info | Attachments | Remarks | Events |
|--------------------------|-----------------------|----------------------------|-----------------|-------------|---------|--------|
| Remarks                  |                       |                            |                 |             |         |        |
| Remarks ()<br>Operators) | Viewable by           |                            |                 |             |         |        |
|                          |                       |                            |                 |             |         |        |
|                          |                       | 1000 characters remaining. |                 |             |         |        |
| Internal Re<br>RRC can v | emarks (Only<br>riew) |                            |                 |             |         |        |
|                          |                       |                            |                 |             |         |        |
|                          |                       | 4000 characters remaining. |                 |             |         |        |

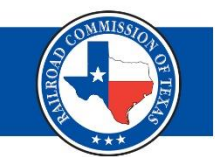

# **Questions?**

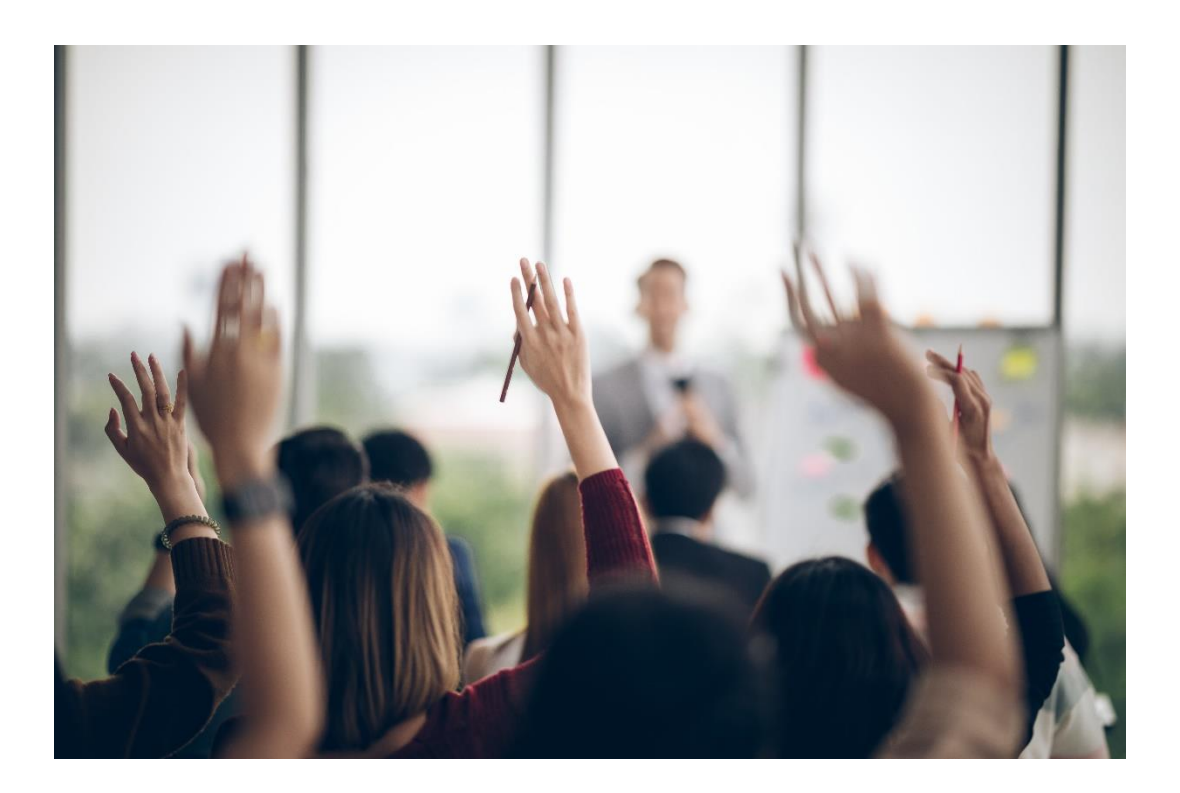